### INSTRUKCJA DLA UŻYTKOWNIKA PLATFORMY "SZKOLENIE OBRONNE"

uczestnika części teoretycznej wyższego kursu obronnego (dalej "kurs")

### Zapraszamy na platformę "szkolenie obronne".

Szkolenie odbywa się w formie asynchronicznego e-learningu, samodzielnie zapoznajesz się z przygotowanymi dla Ciebie materiałami. W ramach kursu nie ma możliwości bezpośredniego kontaktu z ekspertem/wykładowcą.

| Nazwa użytkownika  | Zapomniałeś(aś) nazwy użytkownika lub hasła |
|--------------------|---------------------------------------------|
|                    | Przyjmowanie cookies (ciasteczek) musi być  |
| Hasło              | włączone w Twojej przeglądarce 💡            |
| ] Zapamiętaj login |                                             |

### **DOSTĘP I LOGOWANIE**

- 1. Dostęp do Twojego kursu uzyskasz po zalogowaniu.
- 2. Login i hasło otrzymasz po zweryfikowaniu Twojego zgłoszenia.
- 3. Formularz zgłoszeniowy został umieszczony pod adresem <u>https://www.gov.pl/web/obrona-narodowa/szkolenie-obronne</u>, po wypełnieniu należy go wysłać na adres <u>szkolenie.obronne@akademia.mil.pl.</u>
- 4. Po zalogowaniu na platformę, przed rozpoczęciem kursu musisz jednorazowo (czynności nie trzeba powtarzać przy kolejnych logowaniach):
  - a) zmienić hasło

| Aby kontynuować, mus     | isz zmie | enić swoje hasło.                                                                                                    | ×                        |
|--------------------------|----------|----------------------------------------------------------------------------------------------------|--------------------------|
| Zmień hasło              |          |                                                                                                    |                          |
| Nazwa użytkownika        |          | tester                                                                                                    |                          |
|                          |          | Hasło musi mieć co najmniej 8 znaków, cyfr co najmniej: 1, co najmniej 1 mał<br>co najmniej 1 dużych liter, znaków niestandardowych (takich jak *, - lub #) co<br>1 | łych liter,<br>najmniej: |
| Obecne hasło             | 0        |                                                                                                    |                          |
| Nowe hasło               | 0        |                                                                                                    |                          |
| Nowe hasło<br>(ponownie) | 0        |                                                                                                    |                          |
|                          |          | Zapisz zmiany                                                                                                    |                          |

 b) zaakceptować PESO (regulamin funkcjonowania platformy szkoleniowej) i regulamin funkcjonowania platform e-learningowych oraz potwierdzić zapoznanie się z instrukcją dla użytkownika platformy "szkolenie obronne".

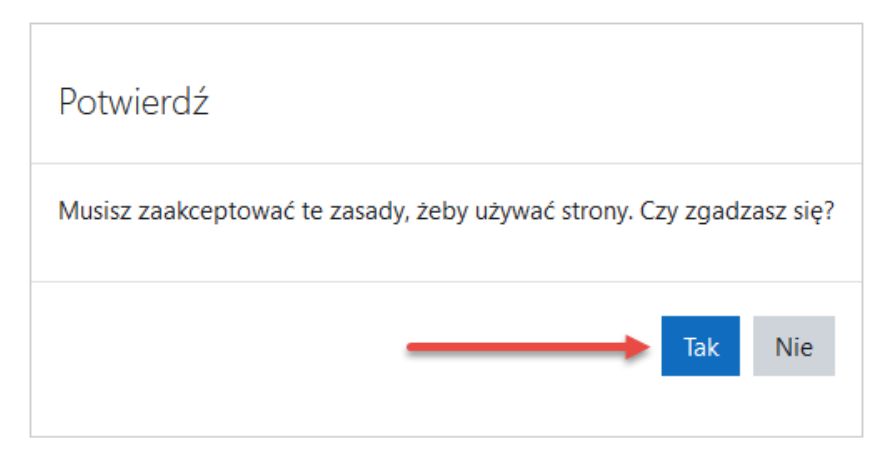

Twoje konto będzie aktywne przez 40 dni kalendarzowych od momentu otrzymania loginu i hasła (mail z adresu <u>szkolenie.obronne@akademia.mil.pl</u>).

Dodatkowo uzyskujesz dostęp do fakultatywnej kategorii szkolenia na temat Zagrożenia w cyberprzestrzeni i prewencja terrorystyczna. Aby zapoznać się z materiałami skorzystaj z odrębnego loginu i hasła (otrzymujesz go w tym samym mailu, w którym otrzymałeś login i hasło do platformy "szkolenie obronne").

#### **REALIZACJA KURSU**

### 1. Wybierz kategorię Wyższe Kursy Obronne.

| 🖶 Strona główna   | Platforma a learning Szkolonia Obronnago                                                                                       |
|-------------------|----------------------------------------------------------------------------------------------------|
| 🚳 Kokpit          | Flatforma e-learning szkolenia Obronnego                                                                                       |
| 🛗 Kalendarz       |                                                                                                    |
| 🗋 Prywatne pliki  | W przypadku pytań dotyczących platformy, prosimy o kontakt:                                                                    |
| 🖋 Bank zawartości | telefoniczny (10:00-14:00 od poniedziałku do piątku z wyłączeniem dni wolnych od pracy):<br>• 251-814-376 blekzanicz NASIGINKA |
| 🖻 Moje kursy      | <ul> <li>261-813-990 Natalia CZUBAK</li> </ul>                                                                                 |
| 🎓 КО              |                                                                                                    |
| 🞓 WKO             | Kategorie kursów                                                                                                    |
|                   | ▶ Kursy Obronne no                                                                                                    |
|                   | ▷ Wyższe Kursy Obronne 🖉                                                                                                    |
|                   | ⊳ Ćwiczenia obronne ₪                                                                                                    |
|                   | ▶ Zagrożenia w cyberprzestrzeni i prewencja terrorystyczna ຫ                                                                   |

UWAGA! otrzymujesz dostęp wyłącznie do zasobów swojej grupy (pozostałe widoczne grupy są dla Ciebie nieaktywne).

- 2. Twój kurs składa się z zagadnień oraz tematów w ramach każdego z nich.
- 3. Aby ukończyć kurs musisz zaliczyć wszystkie dedykowane Twojej grupie zagadnienia, a w ramach każdego zagadnienia zapoznać się ze wszystkimi tematami (w postaci filmu lub prezentacji).

UWAGA! Każde zagadnienie jest oznaczone numerem. Numeracja zagadnień nie zawsze zaczyna się od 1 oraz nie jest ciągła, bo Twój kurs obejmuje tylko zagadnienia dedykowane Twojej grupie. Pełny wykaz zagadnień znajdziesz w pliku *podział na grupy szkoleniowe i przypisane im nr zagadnień* na stronie <u>https://www.gov.pl/web/obrona-narodowa/szkolenie-obronne</u> oraz na stronie głównej platformy.

3. REGULACJE PRAWNE BEZPIECZEŃSTWA NARODOWEGO I OBRONNOŚCI 🛛 🗲

4. ORGANIZACJA I FUNKCJONOWANIE SYSTEMU OBRONNEGO PAŃSTWA I JEGO ELEMENTÓW

5. PAŃSTWO W STANACH NADZWYCZAJNYCH

6. SIŁY ZBROJNE I WSPÓŁPRACA CYWILNO-WOJSKOWA 🔸

7. POZAMILITARNE PRZYGOTOWANIA OBRONNE

3.1 Strategia Bezpieczeństwa Narodowego 2020 a inne dokumenty strategiczne w zakresie bezpieczeństwa - ich współzależność i przełożenie na zdolności obronne państwa

| 3.1 Wykład z prezentacją       Wykonano: Ukończ aktywność                                                                                                    |
|----------------------------------------------------------------------------------------------------|
| 3.2 Akty prawne dotyczące bezpieczeństwa narodowego i obronności                                                                                                    |
| 3.2 Wykład z prezentacją <b>do statu statu s</b> |
| 3.3 Zadania najważniejszych organów władzy państwowej: Prezydent RP, Prezes RM, Min. ON, Min. wł. ds. wewnętrznych, wojewoda etc.                                                                                                    |
| 3.3 Wykład z prezentacją<br>Ograniczony Niedostępne, chyba że wszystkie z poniższych warunków są spelnione: Aktywność 3.2 Wykład z prezentacją jest oznaczona jako ukończona                                                                                                    |
| 3.4 Studium przypadku: procedura wprowadzania stanów gotowości obronnej państwa w świetle norm prawnych                                                                                                    |
| 3.4 Wykład z prezentacją 🚽                                                                                                    |

UWAGA! Jeśli wykład nie będzie chciał się uruchomić, musisz zezwolić na wyskakujące okna w swojej przeglądarce internetowej.

|                                                | Result shale is here a share in a                                                            | ad a bring the state in a state                                |                                                                                         |
|------------------------------------------------|----------------------------------------------------------------------------------------------|----------------------------------------------------------------|-----------------------------------------------------------------------------------------|
| PESO Polski (pl) *                             | Zarządzaj ustawieniami wyskakujących okie                                                    | pi otwierac wyskakujące okna<br>en                             | ام                                                                                      |
| 🗢 WKO                                          | Nie pokazuj tej wiadomości, kiedy wyskaku<br>↓↓↓↓ Wyświetl ,https://szkolenieobronne.elearni | ijące okna są blokowane<br>ing.wp.mil.pl/mod/scorm/player.php? |                                                                                         |
| Oceny                                          | Strona główna / Moje kursy / Wyższe Kursy Obro                                               | mne / WKO / 1. ZAGROŻENIA BEZPIECZEŃSTWA                       | A NARODOWEGO / 1.1 Wykład                                                               |
| 그 Sekcja ogólna                                |                                                                                              |                                                                |                                                                                         |
| 그 Informacje wstępne                           | 11 Wykład                                                                                    |                                                                |                                                                                         |
| 🗅 Test wiedzy                                  | Do wykonania: Ukończ aktywność                                                               |                                                                |                                                                                         |
| 1. ZAGROŻENIA<br>BEZPIECZEŃSTWA<br>NARODOWEGO  | Wydaje się, że w                                                                             | yskakujące okna są zablokowane, przez co moduł S               | SCORM się nie wyświetla. Proszę sprawdzić ustawienia przeglądarki i spróbować ponownie. |
| 2. POLSKA W<br>MIĘDZYNARODOWYCH<br>STRUKTURACH | - Ogłoszenia                                                                                 | Przejdź do                                                     | ۵                                                                                       |

lub

| fi KO: 3.1 Wykład z prezentacją                            | × +                                                        |                                                                                                    |                                                                                                    | -                       | 0      |
|------------------------------------------------------------|------------------------------------------------------------|----------------------------------------------------------------------------------------------------|----------------------------------------------------------------------------------------------------|-------------------------|--------|
| → C 🖞 https://szko                                         | lenieobronne.elearning.wp.mil.pl/mod/scorm/view.php?id=373 |                                                                                                    | <b>i</b> i i i i i i i i i i i i i i i i i i                                                                           | 5 @                     |        |
| PESO Polski (pl) -                                         | <u>^</u>                                                   |                                                                                                    | Zablokowane wyskakujące okienka: ×<br>https://szkolenieob_zpopup&mode=normal                                           | Natalia Czub<br>E-Studi | tak n  |
| ко                                                         | Kurs obronny                                               |                                                                                                    | Zawsze zezwałaj na wyskakujące okienka i<br>przekierowania w witrynie https://<br>szkolenieobronne.elearning.wp.mil.pl |                         |        |
| Oceny                                                      | Strona główna / Moje kursy / Kursy Obronne / KO            | / 3. REGULÁCIE PRAWNE BEZPIECZEŃSTWA NARODOWEGO I OBRONNOŚCI / 3.1 Wykład z prezentacją                                                                                                    | O Nadal blokuj                                                                                                    |                         |        |
| ⊐ Sekcja ogólna                                            |                                                            | 1. Strands allowed for each strands are a constrained and an end of the strands and the strands all the strands and the strands and the strands are strands and the strands and the strands are strands and the strands are strands are st<br>are strands are strands are strands are strands are strands are strands are strands are strands are strands are strands are strands are strands are strands are strands are st<br>are strands are strands are st<br>are strands are strands are strands are strands are strands are strands are strands are strands are strands are strands are strands are strands are strands are strands are strands are strands are strands are strands are strands are st | Zarządzaj Gotowe                                                                                                    |                         |        |
| Informacje wstępne                                         | 2.1 Wykład z prezentacja                                   |                                                                                                    |                                                                                                    |                         |        |
| 3. REGULACJE<br>PRAWNE<br>BEZPIECZEŃSTWA                   | Wykonano: Ukończ aktywność                                 |                                                                                                    |                                                                                                    |                         |        |
| NARODOWEGO I<br>OBRONNOŚCI                                 | Wydaje się, że wysł                                        | zakujące okna są zablokowane, przez co moduł SCORM się nie wyświetla. Proszę sprawdzić ustawienia przeglą                                                                                                    | darki i spróbować ponownie.                                                                                            |                         |        |
| 4. ORGANIZACJA I<br>FUNKCJONOWANIE<br>SYSTEMU<br>OBRONNEGO | → Ogłoszenia                                               | Przejdź. do •                                                                                                    | 3.2 Wy/                                                                                                    | dad z prezenta          | icją 🛏 |

4. Aby otworzyć zagadnienie kliknij w jego tytuł.

3. REGULACJE PRAWNE BEZPIECZEŃSTWA NARODOWEGO I OBRONNOŚCI 🚽

- 5. Zagadnienia możesz wybierać w dowolnej kolejności.
- 6. Nie musisz ukończyć zagadnienia (zaliczyć wszystkich tematów), aby przejść do innego zagadnienia. Jednak aby ostatecznie ukończyć kurs wszystkie zagadnienia musisz ukończyć/zaliczyć.
- 7. Tematy w ramach zagadnień musisz realizować po kolei warunkiem przejścia do kolejnego tematu jest ukończenie poprzedzającego.

| 2 Akty prawne dotyczące bezpieczeństwa narodowego i obroni | ności                                                                                                |
|------------------------------------------------------------|----------------------------------------------------------------------------------------------------|
|                                                            |                                                                                                    |
| 3.2 Wykład z prezentacją                                   | Pole oznaczone na szaro oznacza, że materiał można zrealizować,<br>ale jeszcze nie został ukończony. |
| Do wykonania: Ukończ aktywność                             |                                                                                                    |

| Ograniczony Niedostępne, chyba że wszystkie z poniższych warunków są spełnione: Aktywność 3.2 Wykład z prezentacją jest oznaczona jako ukończona                          |
|----------------------------------------------------------------------------------------------------|
| 3.4 Studium przypadku: procedura wprowadzania stanów gotowości obronnej państwa w świetle norm prawnych                                                                   |
| 3.4 Wykład z prezentacją Ograniczony Niedostępne, chyba że wszystkie z poniższych warunków są spełnione: Aktywność 3.3 Wykład z prezentacją jest oznaczona jako ukończona |

8. Ukończenie tematu powoduje powrót do strony zagadnienia (w ciągu kilku/kilkunastu sekund); na stronie tej znajdziesz odblokowany kolejny temat.

| 12.1 Obiekty szczególnie ważne dla bezpieczeństwa i obronności, infrastruktura krytyczna - różnice i wspólne mianowniki                                                                                          |
|----------------------------------------------------------------------------------------------------|
| 12.1 Wykład z prezentacją         Wykonano: Ukończ aktywność                                                                                                    |
| 12.2 Obiekty kultury szczególnie cenne dla dziedzictwa narodowego. Zadania i procedury działania administracji rządowej i samorządowej w ochronie dóbr kultury w sytuacjach kryzysowych i stanach nadzwyczajnych |
| 12.2 Prezentacja<br>Wykonano: Ukończ aktywność                                                                                                    |
| 12.3 Studium przypadku: procedura kwalifikowania danego obiektu jako obiekt szczególnie ważny kategorii l                                                                                                    |
| 12.3 Wykład<br>Do wykonania: Ukończ aktywność                                                                                                    |

- Zagadnienie 15 Urząd w działaniu pozwoli Ci zweryfikować zdobytą wiedzę. Nie jest to test zaliczeniowy, lecz forma quizu – praktycznego ćwiczenia. Zagadnienie nie jest obowiązkowe, można je pominąć lub zrealizować częściowo. Po zakończeniu zagadnienia wyświetlą się prawidłowe odpowiedzi.
- Kurs kończy się sprawdzianem wiedzy testem jednokrotnego wyboru. Nie ma limitu podejść do testu. Pytania testowe są każdorazowo losowo wybierane przez system (zestaw pytań jest inny przy każdym podejściu do testu).

| SPRAWDZENIE WIEDZY                      |                                              |                                           |
|-----------------------------------------|----------------------------------------------|-------------------------------------------|
| V TEST                                  |                                              |                                           |
| Do wykonania: Wyświetl                  | Do wykonania: Otrzymaj ocenę                 | Do wykonania: Otrzymaj ocenę zaliczeniową |
| тест                                    |                                              |                                           |
| ILJI<br>Wykonano: Wyświetl Do wykonania | • Otrzymaj ocene <b>Do wykonania:</b> Otrzyn | nai ocene zaliczeniowa                    |
|                                         |                                              |                                           |
|                                         |                                              |                                           |
|                                         | Sprobuj teraz roz                            | wiązac test                               |

## ANKIETA OCENY KURSU

- 1. Po zaliczeniu kursu kolejnym krokiem jest wypełnienie ankiety oceny kursu (obowiązkowe).
- Aby przejść do ankiety kliknij WKO (**>WKO** w menu po lewej stronie na górze lub na górnym pasku Strona główna / Moje kursy / Wyższe Kursy Obronne / WKO).
- 3. Po kliknięciu WKO wrócisz do głównego obszaru Wyższego Kursu Obronnego, gdzie pojawi się obszar Ankiety.

| 🔁 wko                                           | ANKIETA - Ocena Wyższych Kursów Obronnych                              |
|-------------------------------------------------|------------------------------------------------------------------------|
| I Oceny                                         |                                                                        |
| 🗅 Sekcja ogólna                                 | Teste site dan s                                                       |
| 🗅 Informacje wstępne                            | IEST WIECZY<br>Test polawi się po zrealizowaniu wszystkich materiałów. |
| ANKIETA - Ocena<br>Wyższych Kursów<br>Obronnych |                                                                        |
| 🗅 Test wiedzy                                   | 1. ZAGROŻENIA BEZPIECZEŃSTWA NARODOWEGO                                |
| 1. ZAGROŻENIA<br>BEZPIECZEŃSTWA<br>NARODOWEGO   |                                                                        |
| 2. POLSKA W<br>MIĘDZYNARODOWYCH                 | 2. POLSKA W MIĘDZYNARODOWYCH STRUKTURACH BEZPIECZEŃSTWA                |

# ZAPISY NA CZĘŚĆ STACJONARNĄ (PRAKTYCZNĄ) WKO

- 1. Ostatnim krokiem (po wypełnieniu ankiety) jest potwierdzenie terminu udziału w części praktycznej (stacjonarnej, w Akademii Sztuki Wojennej).
- 2. Wybierz/potwierdź termin wskazany w formularzu zgłoszeniowym.

Wybór terminu zajęć praktycznych I **Do wykonania:** Ukończ aktywność

Wybór terminu zajęć praktycznych

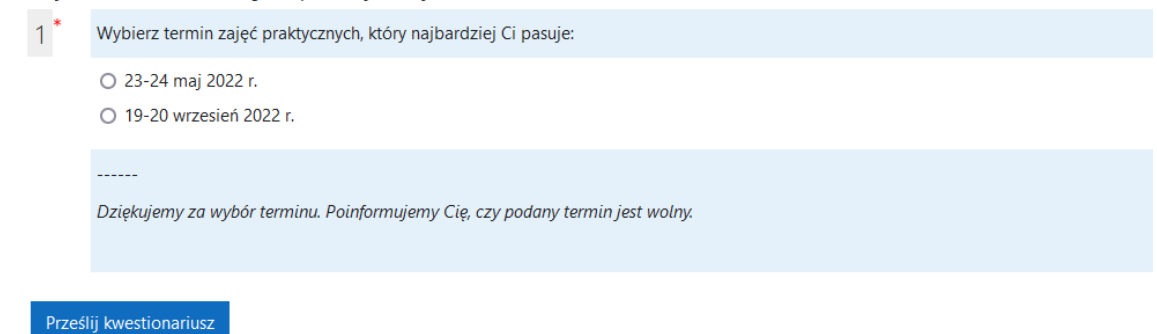

## ZAKOŃCZENIE SZKOLENIA TEORETYCZNEGO

1. Po zakończeniu kursu otrzymasz z platformy komunikat o treści jak poniżej.

#### GRATULACJE!

Ukończyłeś część teoretyczną Wyższego Kursu Obronnego.

Poniżej pojawił się folder "Kompendium wiedzy".

Możesz zapoznać się z materiałami dedykowanymi dla Twojej grupy.

Na adres mailowy otrzymasz potwierdzenie terminu oraz inne informacje na temat udziału w części praktycznej/stacjonarnej.

 Po zakończeniu kursu masz możliwość pobrania kompendium wiedzy w formacie PDF – podsumowania najbardziej istotnych informacji w ramach zagadnień dedykowanych Twojej grupie.

Kompendium wiedzy

### **WSPARCIE UŻYTKOWNIKA**

Jeśli masz pytania dotyczące funkcjonowania platformy i udziału w kursie:

- a) napisz na adres <u>szkolenie.obronne@akademia.mil.pl</u> lub
- b) zadzwoń (pomoc uzyskasz w godzinach 10.00-14.00 od poniedziałku do piątku z wyłączeniem dni wolnych od pracy): 261 814 433, 261 813 990, 261 813 449, 261 814 476.